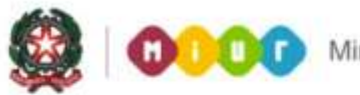

# SMART GUIDE 2015 Scuola secondaria di Il grado Gestione Alunni

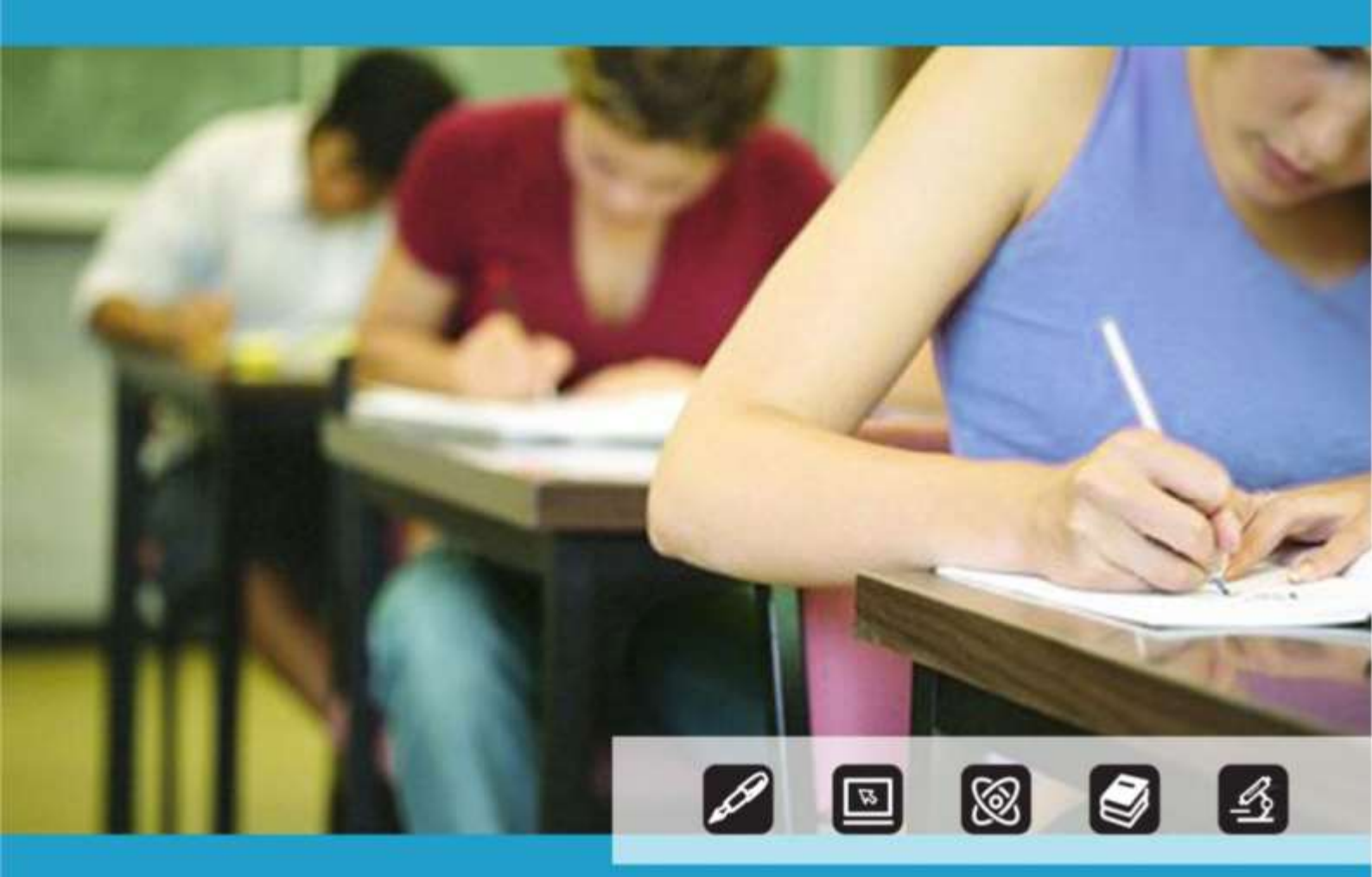

### SCUOLA SECONDARIA DI II GRADO Anagrafe Nazionale degli Studenti – Avvio a.s. 2015/2016

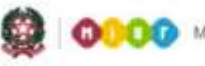

Ministero dell'Istruzione, dell'Università e della Ricerca

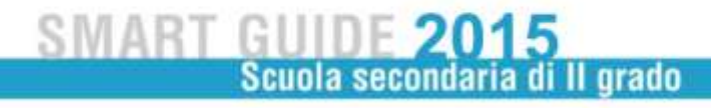

## **SCUOLA SECONDARIA DI II GRADO**

### Avvio anno scolastico - frequenze 2015/16

L'aggiornamento delle frequenze dell'Anagrafe Nazionale nelle scuole secondarie di II grado statali e non statali (escluso i corsi serali e i CPIA) si svolge, per tutte le classi, attraverso funzioni SIDI di gestione diretta dei dati oppure con la trasmissione di un flusso, predisposto dal sistema applicativo locale (di un fornitore certificato SIIS).

Le funzioni sono disponibili sul portale SIDI, area Gestione Alunni.

| Nome utente |               |
|-------------|---------------|
| Password    |               |
|             | Login Annulla |
|             |               |
|             |               |

Selezionare il link **Gestione Alunni** e, se necessario, il profilo di accesso "Utente Statale II grado" / "Utente Paritaria II grado"

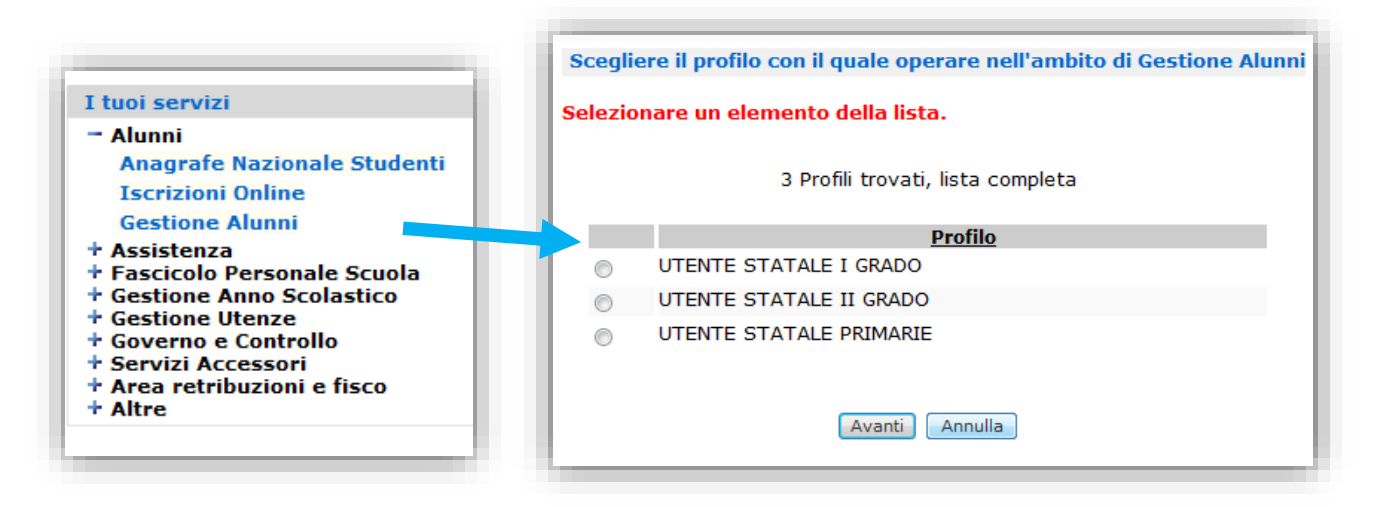

Selezionare la scuola d'interesse e **l'Anno Scolastico 2015/16**, poi premere il pulsante **Conferma**. Dal menu "I tuoi servizi", selezionare la voce **Avvio Anno Scolastico**.

| 54 S             | cuole trovate, lista da 1 a 10[Prima/Precedente] 1, 2 | 3, 4, 5, 6 [Successiva/Ultima]     |                       |
|------------------|-------------------------------------------------------|------------------------------------|-----------------------|
| Codice<br>Utente | Tipologia Scuola                                      | Denominazione Scuola               | I tuoi servizi        |
| AGRA019015       | IST PROF PER L'AGRICOLTURA E L'AMBIENTE               | R.LIVATINO                         | Gestione Alunni       |
| AGR1016019       | IST PROF INDUSTRIA E ARTIGIANATO                      | I.P.S.I.A. ACCURSIO MIRAGLIA       | Avvio Anno Scolastico |
| ANTD00401V       | IST TEC COMMERCIALE E PER GEOMETRI                    | VANVITELLI - STRACCA               | Gestione Iscrizioni   |
| ANTD004518       | IST TEC COMMERCIALE E PER GEOMETRI                    | VANVITELLI - STRACCA               | Comunicazioni di      |
| ANTEO0401A       | ISTITUTO TECNICO PER ATTIVITA' SOCIALI (GIA' I        | TF)ANGELINI                        | Servizio              |
| BGPS04000R       | LICEO SCIENTIFICO                                     | GALILEO GALILEI                    | Torna a lista scuole  |
| CBPS020002       | LICEO SCIENTIFICO                                     | LS LICEO SCIENT, ALFANO DA TERMOLI | Torna a Dag Iniziale  |
| CBTD00701C       | ISTITUTO TECNICO COMMERCIALE                          | I.T. ECON. / COMM.LE - BOJANO      | Torna a Pag. Iniziale |
| CERI03601N       | IST PROF INDUSTRIA E ARTIGIANATO                      | IPIA L. DA VINCIMONDRAGONE         |                       |
| CZTD002014       | ISTITUTO TECNICO COMMERCIALE                          | ITC GIRIFALCO +I.S                 |                       |
|                  | Anno Scolastico * 201 201 +                           | -                                  |                       |

Al primo accesso al SIDI nel menu Avvio Anno Scolastico, la scuola deve scegliere tra due modalità operative: la "Trasmissione Flussi" o lo "Shift ("scivolamento" dei dati sul sistema centrale dall'a.s. precedente all'a.s. corrente

| Trasmissione Fluxui                                                                                                    |                                                                                                    |                                |  |
|----------------------------------------------------------------------------------------------------|----------------------------------------------------------------------------------------------------|--------------------------------|--|
| <ul> <li>Sceglere questa modalita' nel<br/>locale le informazioni dei frequi</li> </ul>                                                       | caso in cui la scuola CBPB00201D abbia apportato sul proprio pacchetto<br>entanti 2014/2015.                                                                                                  | Fomitore Software              |  |
| Verificare che il fornitore di so                                                                                                    | Rware sia abilitato alla trasmissione del flusso Vreguenza 201 201                                                                                                    |                                |  |
| E' obbligatorio indicare uno dei                                                                                                    | fornitori presenti nel menu a tendina.                                                                                                    |                                |  |
|                                                                                                    |                                                                                                    |                                |  |
| Shift dei dati centralizzati dell'a.s.                                                                                                    | procedente                                                                                                    |                                |  |
| Shift dei dati centralizzati dell'a.s<br>⊖ Sceglere questa modalta' nel                                                                       | procedente<br>caso la scuole CBPS002010 abbia registrato nel SIDI:                                                                                                    |                                |  |
| Shift dei dati centralizzati dell'a.s.<br>Sceglere questa modalita' nel<br>- le informazioni complete del<br>- le domande d'iscrizione alle j | precedente<br>"caso la scuole CIMPS002010 abbia registrato nel SIDI:<br>le classi e degli alunni frequentanti l'a.s. 201 - 201 - che possano essere trasfe<br>prime classi per il 201 - '201  | ente al nuovo anno scolastico. |  |
| Shift dei dati centralizzati dell'a.s.<br>Sceglere questa modalita' nel<br>- le eformazioni complete del<br>- le domande d'iscrizione alle j  | precedente<br>I caso la scuola CIIPS002010 abbia registrato nel SIDI:<br>le classi e degli alunni fraquentanti l'a.s. 201 - 201 - che possano essere trasfe<br>prime classi per il 201 - '201 | ente al nuovo anno scolastico. |  |

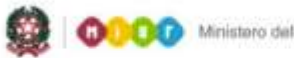

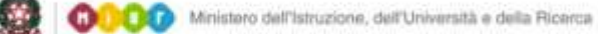

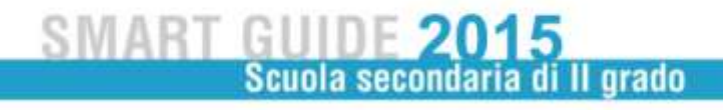

Premere il pulsante Avanti per confermare l'opzione selezionata La scelta della modalità restituisce menu dei servizi differenti

| Scelta Trasmissione Flussi                                                                                                    | Scelta Shift dei dati                                                                                                    |
|----------------------------------------------------------------------------------------------------|----------------------------------------------------------------------------------------------------|
| I tuoi servizi<br>Gestione Alunni<br>Trasmissione flussi<br>Visualizzazione Log<br>Avvio Anno Scolastico<br>Gestione Sedi<br>Gestione Indirizzi<br>Gestione Classi<br>Gestione Dati Alunno<br>Riepilogo dati<br>Cancellazione Totale<br>Dati Frequenze<br>Torna a lista scuole<br>Torna a Pag. Iniziale | I tuoi servizi<br>Gestione Alunni<br>Avvio Anno Scolastico<br>Esiti finali mancanti<br>a.s. precedente<br>Gestione Sedi<br>Gestione Indirizzi<br>Creazione classi<br>Gestione Classi<br>Passaggio frequentanti<br>da a.s. precedente<br>Passaggio iscritti 1º<br>anno a frequentanti<br>Gestione Dati Alunno<br>Riepilogo dati<br>Riepilogo attività shift<br>Torna a lista scuole<br>Torna a Pag. Iniziale |

Tale scelta, una volta registrata, è definitiva e può essere revocata solo dall'Ufficio di Statistica.

#### Scelta Trasmissione flussi

Se si sceglie di utilizzare un applicativo locale occorre verificare con il proprio fornitore la modalità di trasmissione dei flussi (manuale o automatica). Se è prevista l'interazione dell'utente con il SIDI, utilizzare la voce **Trasmissione flussi** e scegliere la voce *FREQUENZA* 2015/16.

Per le scuole che utilizzano Sissi e che hanno scelto la Trasmissione flussi, il trasferimento dei dati verso il sistema centrale viene attivato in modo automatico da Sissi.

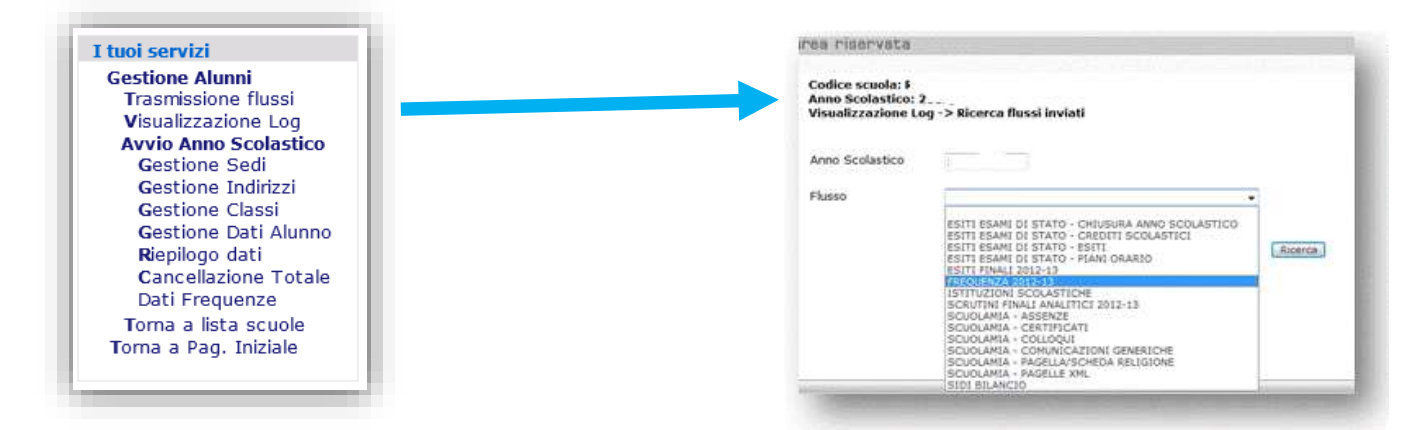

A partire dalle ore 16.00 del giorno di trasmissione del flusso, accedendo alla consueta voce del menu servizi **Visualizzazione Log** occorre verificare l'esito del trasferimento dei dati.

Tramite la funzione di **Riepilogo dati** la scuola può verificare le consistenze complessive degli alunni caricati, in base allo stato di frequenza e agli anni di corso frequentati.

| Anno Corso | Iscritti | Frequentanti | Trasferiti        | Interruzione di Frequenza |
|------------|----------|--------------|-------------------|---------------------------|
| 1          | 0        | 0            | 0                 | 0                         |
| 2          | 0        | 0            | 0                 | 0                         |
| 3          | 0        | 1            | 0                 | 0                         |
| 4          | 0        | 0            | 0                 | 0                         |
|            | 0        | 0            | 0                 | 0                         |
| TOTALE     | 0        | 1            | 0                 | 0                         |
|            |          | [Stampa]     | Alunni per Classe |                           |

Per approfondire la verifica, premere il pulsante **Alunni per Classe** che produce un report dettagliato per classe.

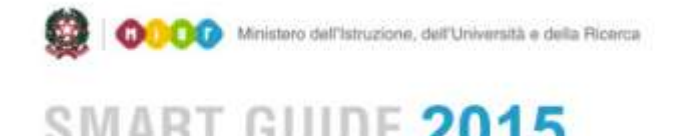

Scuola secondaria di Il grado

Dopo aver completato la trasmissione dei dati al SIDI e verificata l'esatta composizione delle classi, la scuola è tenuta a dichiarare la fine delle attività.

La funzione di "**Chiusura attività**" consente di passare alla gestione "a regime" dell'Anagrafe Alunni. A questo punto, il menu dei servizi si modifica, arricchendosi di ulteriori funzionalità per la gestione puntuale delle posizioni scolastiche degli alunni.

| estione Alunni> Chiusura Avvio Ar                                                             | no Scolastico> Dichiarazione Chiusura                                                                                                    |
|-----------------------------------------------------------------------------------------------|----------------------------------------------------------------------------------------------------|
| Avvio dell'Anno Scolastico                                                                    |                                                                                                    |
| lella fase di Avvio dell'Anno Scolastico 2013                                                 | /2014 sono state definite 5 classi per un totale di 1 alunni.                                                                                                    |
| elezionare il pulsante "Chiudi Attivita" per<br>lefinitiva. Eventuali modifiche e/o integrazi | dichiarare di aver concluso la comunicazione dei dati relativi all'Avvio dell'Anno Scolastico l'ale scelta e'<br>oni potranno essere effettuate puntualmente nella successiva fase di Consolidamento delle frequenze ; |
|                                                                                               | Chiudi Attrota                                                                                                    |
|                                                                                               |                                                                                                    |

La funzione **Cancellazione totale dei dati delle frequenze** consente la rimozione dal sistema di Anagrafe Alunni di tutti i dati relativi alla scuola e all'a.s. che sono stati trasmessi con i flussi.

Tale funzione va utilizzata solo in condizioni eccezionali, quando a seguito di ripetuti invii di flussi, il quadro delle frequenze risulti completamente alterato e la scuola non sia nelle condizioni di recuperare agli errori con le funzioni di gestione puntuale.

### Scelta Shift dei dati

.

Con questa scelta la scuola colloca selettivamente gli alunni delle prime classi dello scorso anno nelle seconde, le seconde nelle terze e così via. Allo stesso modo, le iscrizioni all'anno scolastico 2015/16 registrate sul portale SIDI costituiscono le frequenze delle prime classi.

Optando per lo shift, la scuola sceglie di operare direttamente ed esclusivamente sul SIDI, dove dovrà effettuare tutte le operazioni preliminari di creazione di sedi e classi. Le operazioni devono essere eseguite nell'ordine indicato nel Menu servizi, procedendo dall'alto in basso

Nella fase di avvio è possibile la gestione contemporanea dei dati di Anagrafe sui due anni scolastici, in questo modo la scuola ha la possibilità di concludere le attività dell'anno precedente.

È disponibile la funzione di riepilogo degli **Esiti finali mancanti dell'a.s. precedente** che segnala l'incompletezza dei dati presenti al SIDI nell'a.s. precedente

| I tuoi servizi                                                                                                    | BSTD024018 - LUNAR                                                             | DI - BRESCIA - Anno                                       | Scolastico                                                                        |                                                                                                    |
|----------------------------------------------------------------------------------------------------|--------------------------------------------------------------------------------|-----------------------------------------------------------|-----------------------------------------------------------------------------------|----------------------------------------------------------------------------------------------------|
| Gestione Alunni                                                                                                    | Gestione Alunni> Es                                                            | III fisali mencenti a.s.                                  | precedente> Lista alunni                                                          |                                                                                                    |
| Avvio Anno Scolastico                                                                                                    |                                                                                |                                                           |                                                                                   |                                                                                                    |
| Esiti finali mancanti                                                                                                    | Elemen degli alurri freguer                                                    | Earth Fa.e. 2013/2014 pr                                  | tot at enito finale, corprosi pil ata                                             | wi con esta "societadore cas castrato".                                                                    |
| a.s. precedente                                                                                                    | Funcioni del menu Scrutini                                                     | final analitics deposible p                               | per la.a. 2013/2014.                                                              | Antina Lents Links in the school sectors a                                                                 |
| Gestione Sedi                                                                                                    | Per gli atunti fregueitanti<br>registrare Tesiko dell'esare                    | le classi del terto atrio o<br>e di gualifica mediante la | di conto con indelizito della sussidiare<br>funzione disti Exerni di Qualifica de | letà complementare con percona trionale<br>il menu acrutiri final analtici disponibile per l'a.s.          |
| Gestione Indirizzi                                                                                                    | 2013/2014,                                                                     | to other thank of a second                                | terris facility definitions and finite in                                         | Factor bears for from the second                                                                           |
| Creazione classi                                                                                                    | per fa.s. 2013/2014.                                                           | w caracteristic tarrest rega                              | TIPLE LEDGE CALARDINE CARDINES IN                                                 | reporte per mente port prante el scaro aleponide                                                           |
| Gestione Classi                                                                                                    |                                                                                |                                                           | 4 Alurvi bovati                                                                   |                                                                                                    |
|                                                                                                    | Cost. Fiscals                                                                  | Corporate                                                 | Nation                                                                            | Classe                                                                                                    |
| Passaggio frequentanti                                                                                                    |                                                                                |                                                           |                                                                                   |                                                                                                    |
| Passaggio frequentanti<br>da a.s. precedente                                                                                                    | \$30UHH966212236F                                                              | SAND                                                      | ALE REPERAN                                                                       | IN BOOKHIDO "UNMARE"                                                                                       |
| Passaggio frequentanti<br>da a.s. precedente<br>Passaggio iscritti 1º                                                                                                    | SJOLANIKAGIJZ236F<br>OGALSNIKAGIGZ56H<br>V55LCTHRIS78137C                      | SA/ID<br>DAGA<br>VENERO                                   | ALESSANDAA<br>BLAKEA CATERENA                                                     | 24-ECONOMICO "LUNAADE"<br>24-ECONOMICO "LUNAADE"<br>24-ECONOMICO "LUNAADE"                                 |
| Passaggio frequentanti<br>da a.s. precedente<br>Passaggio iscritti 1º<br>appo a frequentanti                                                                                               | S20LAPPI66212236/<br>OKALSINHARROSSON<br>VSSLCT986378837C<br>RECONNIRASIMERINE | SAJID<br>DAGA<br>VESISIO<br>REDGAVIDE                     | ALESSANDAA<br>BLAKBA CATURINA<br>BUHONE                                           | 24-80040400 "LUNARD"<br>24-80040400 "LUNARD"<br>24-80040400 "LUNARD"<br>44-80040400 "LUNARD"               |
| Passaggio frequentanti<br>da a.s. precedente<br>Passaggio iscritti 1º<br>anno a frequentanti<br>Cestione Dati Alunno                                                                       | SJOLAMINES2122367<br>OCALISHIKARES368<br>VSSUCTIMES38137C<br>RECORMINA38E848   | SA/ID<br>DAGA<br>VESERO<br>REDGAVIDE                      | ALI KIDANAN<br>ALISISANDAA<br>BLARDA CATININA<br>SUNONE<br>EDEED EDE              | 44-ECONOMICO "FININDE,<br>39-ECONOMICO "FININDE,<br>39-ECONOMICO "FININDE,<br>30-ECONOMICO "FININDE,       |
| Passaggio frequentanti<br>da a.s. precedente<br>Passaggio iscritti 1°<br>anno a frequentanti<br>Gestione Dati Alunno<br>Pionikan dati                                                      | SJOLAPPIORSJU236F<br>CGALINSKAROSJSTOW<br>VSSLCTWEIJENSIN<br>RECORPOREALISEBHR | SA/ID<br>DAGA<br>VEXEIO<br>NEDGAVIDE                      | ALI RUMAAN<br>ALISTANOMA<br>BLARGA CATORINA<br>SUMONE<br>EDIEDJ EDI               | 194 - ECONCHIGO "LANAGE"<br>194 - ECONCHIGO "LANAGE"<br>24 - ECONCHIGO "LANAGE"<br>44 - ECONCHIGO "LANAGE" |
| Passaggio frequentanti<br>da a.s. precedente<br>Passaggio iscritti 1°<br>anno a frequentanti<br>Gestione Dati Alunno<br>Riepilogo dati<br>Biogingo attività shift                          | STOLEFISION 2236F<br>COLLINGUARDISTON<br>VSSLCTIMES/BES/C<br>RECOMMINALMENTE   | SA/ID<br>DAGA<br>VESSIO<br>NEDGAVIDI                      | ALI RUMAAN<br>ALISTAANGAA<br>BLAKBA CAYDKINA<br>SUMCHE<br>EDIEDJ EDI              | 134-BCONKINGO "UNANDE"<br>134-BCONKINGO "UNANDE"<br>24-BCONKINGO "UNANDE"<br>44-BCONKINGO "UNANDE"         |
| Passaggio frequentanti<br>da a.s. precedente<br>Passaggio iscritti 1°<br>anno a frequentanti<br>Gestione Dati Alunno<br>Riepilogo dati<br>Riepilogo dati                                   | SURAPPINER/LICEOP<br>CRACENDARRECTOR<br>VSIC/PRESIDENTS<br>RECOPRINGATION      | SA/20<br>DAGA<br>VISISDO<br>REDORVIDE                     | ALI RUMAN<br>ALISISSADAN<br>Ruman Cattorina<br>Sanone<br>Excess POK               | 44-ECONORICO "YIMMUL,<br>34-ECONORICO "YIMMUL,<br>34-ECONORICO "YIMMUL,<br>144-ECONORICO "YIMMUL,          |
| Passaggio frequentanti<br>da a.s. precedente<br>Passaggio iscritti 1º<br>anno a frequentanti<br>Gestione Dati Alunno<br>Riepilogo dati<br>Riepilogo attività shift<br>Torna a lista scuole | SIXAPPENDIX2300<br>CGALSHOMARCICSON<br>VSSCT99853153C<br>PEOCHNINA3MEBHB       | SA/30<br>DAGA<br>VESSIO<br>REDGAVIDE                      | ALT REPORT<br>ALTER CATORINA<br>SHOTA<br>SHOTA<br>EXCEL FOR                       | 44-BCDRONICO "UNAVAD"<br>24-BCDRONICO "UNAVAD"<br>24-BCDRONICO "UNAVAD"<br>199-BCDRONICO "UNAVAD"          |

Verificata l'eventuale suddetta mancanza di dati, si raccomanda di registrare l'esito finale degli alunni riportati nell'elenco mediante le funzioni del Menu **Scrutini finali Analitici** per **l'a.s. 2014/15**.

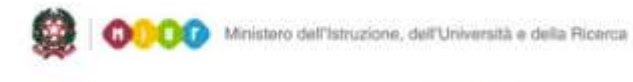

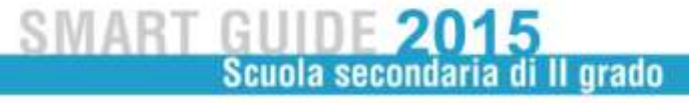

Proseguendo con le attività di shift, in **Gestione Sedi**, verificare l'elenco delle sedi scolastiche, eventualmente registrando la data "fine validità" per quelle sedi che non funzionano nell'a.s. corrente o aggiungendo le sedi non presenti.

Per inserire una nuova sede selezionare il pulsante **Inserisci**.

Per impostare la data fine validità, selezionare il pulsante **Modifica**.

| estione Alunni> A    | TA-              | -CE 4 Anno Scolastico                            |
|----------------------|------------------|--------------------------------------------------|
|                      | lagrate Sede     | Sesuone sede                                     |
| serimento effettuato | con successo.    |                                                  |
|                      | 1 5              | ede trovata                                      |
| Descrizione Sede     | Indirizzo        | Comune Data Inizio Validita' Data Fine Validita' |
| SEDE CENTRALE VIA    | DELL'IMBRECCIATO | 121 CASALBA 01/09/2012                           |
|                      |                  |                                                  |
| (                    | Visualizza       | risci Modifica Cancella                          |
|                      |                  |                                                  |
|                      |                  |                                                  |
|                      |                  |                                                  |

Nelle schermate di inserimento e modifica bisogna registrare almeno i dati obbligatori, contrassegnati con un asterisco.

In Gestione indirizzo → Inserisci Indirizzo il sistema visualizza la pagina con:

- Le tipologie di classificazione valide per l'a.s. 2015/2016
- la lista degli indirizzi corrispondenti alla classificazione precedentemente selezionata;
- l'anno scolastico di inizio validità, impostato con 2015/16 e non modificabile
- l'anno scolastico di fine validità dell'indirizzo, se necessario

| Gestione Alu                              | - L.SCIENTIFICO<br>Inni> Gestione Indiriz | - Anno Scolastico 201 /201<br>zo> Inserisci Indirizzo |
|-------------------------------------------|-------------------------------------------|-------------------------------------------------------|
| Classificazione<br>Indirizzo <sup>=</sup> |                                           | •                                                     |
| Anno Scolasti                             | co Inizio Validita'                       |                                                       |
|                                           | an Plan Mallal                            |                                                       |

Nella pagina di visualizzazione dell'elenco degli indirizzi è possibile verificare la lista degli indirizzi inseriti dalla scuola e validi per l'a.s.2015/16.

|                  | Creazione Classi >                                                            | Definizion                     | e                             |  |
|------------------|-------------------------------------------------------------------------------|--------------------------------|-------------------------------|--|
| Creazione Classi |                                                                               |                                |                               |  |
|                  | Sede                                                                          | CENTRALE                       | -                             |  |
|                  | Sezione ;                                                                     |                                |                               |  |
|                  |                                                                               |                                |                               |  |
| Classi           | Sada An                                                                       | enera                          | a Cations                     |  |
| Classi           | Sede Am                                                                       | no di Cors                     | o Sezione                     |  |
| Classi           | Sede Ani<br>CENTRALE<br>CENTRALE                                              | no di Cors<br>1<br>2           | o Sezione<br>A<br>A           |  |
| Classi           | Sede Ani<br>CENTRALE<br>CENTRALE<br>CENTRALE                                  | no di Cors<br>1<br>2<br>3      | o Sezione<br>A<br>A<br>A      |  |
| Classi           | Sede An<br>2 CENTRALE<br>2 CENTRALE<br>2 CENTRALE<br>2 CENTRALE<br>2 CENTRALE | no di Cors<br>1<br>2<br>3<br>4 | o Sezione<br>A<br>A<br>A<br>A |  |

Per creare le classi del nuovo anno scolastico, esistono due alternative: generare il corso completo (ad esempio, tutte le classi della sezione A) in un'unica operazione oppure acquisire le classi singolarmente.

In **Creazione classi**, indicare la sede e la sezione e premere il pulsante **Genera**.

Sotto, si visualizza l'elenco delle classi. Le caselle di spunta a sinistra permettono di selezionare o deselezionare le classi che andranno a comporre il corso di studi. Confermare la configurazione con il pulsante **Salva**.

In **Gestione classi**, è possibile inserire una classe singolarmente, ma anche modificare o cancellare classi già create, purché prive di alunni.

Avviare la Ricerca, eventualmente restringendo il campo di selezione con gli appositi filtri.

| selezione dei filtri di ricerca  | e' facoltativa.                 |                                              |                     |
|----------------------------------|---------------------------------|----------------------------------------------|---------------------|
| cerca Classi                     |                                 |                                              |                     |
|                                  | Sede                            | •                                            |                     |
|                                  | Anno di corso                   | +                                            |                     |
|                                  | Sezione                         | •                                            |                     |
|                                  | Ner                             | rea                                          |                     |
|                                  |                                 |                                              |                     |
| Anagrafe Nazionale l'Anno di C   | orso rappresenta l'anno cronolo | gico di corso e deve assumere uno dei        | seguenti valori:    |
| le scuole secondarie di II oradi | un valore intero da 1 a 5 (ad o | ccezione di alcuni istituti, per i quali è r | resente anche il 6º |

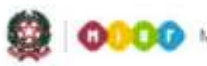

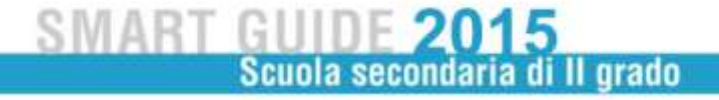

| ရှာ — စွာ — စွာ<br>- LS LICEO SC<br>Gestione Alunni> Anagrafe | ہے۔ ۔ ۔ ۔ ۔ ۔ ۔ ۔ ۔ ۔ ۔ SCIENT.ALFANO DA TERMOLI - Anno Scolastic<br>- LS LICEO SCIENT.ALFANO DA TERMOLI - Anno Scolastic<br>Gestione Alunni> Anagrafe Nazionale> Gestione Classi |                                               |                |              |  |  |
|---------------------------------------------------------------|----------------------------------------------------------------------------------------------------|-----------------------------------------------|----------------|--------------|--|--|
|                                                               | 3 Cla:<br><u>Sede</u>                                                                                                    | ssi trovate<br><u>Anno di</u><br><u>Corso</u> | <u>Sezione</u> |              |  |  |
|                                                               | CENTRALE                                                                                                    | 1                                             | А              |              |  |  |
| 0                                                             | CENTRALE                                                                                                    | 2                                             | Α              |              |  |  |
| 0                                                             | CENTRALE                                                                                                    | 3                                             | А              |              |  |  |
| Indietro                                                      | erisci Modifie                                                                                                    | ca Cancel                                     | la S           | tampa Elenco |  |  |

Una volta costituite tutte le classi della scuola, scegliere dal menu dei servizi la voce **Passaggio frequentanti da a.s. precedente**. Così si procede alla formazione delle classi del nuovo anno scolastico, per gli anni di corso successivi al primo.

La successiva funzione **Passaggio iscritti 1° anno a frequentanti** risponde allo stesso scopo, ma riguarda le classi prime.

|                                                                                                    | ssico corrente                                                                   |                                                                                                    |                                                                                                    |                                                                                                    |                                                                                                  |
|----------------------------------------------------------------------------------------------------|----------------------------------------------------------------------------------|----------------------------------------------------------------------------------------------------|----------------------------------------------------------------------------------------------------|----------------------------------------------------------------------------------------------------|--------------------------------------------------------------------------------------------------|
|                                                                                                    |                                                                                  |                                                                                                    |                                                                                                    |                                                                                                    |                                                                                                  |
| A - CENTRALE<br>IA - CENTRALE<br>IA - CENTRALE<br>IA - CENTRALE<br>Ser Candidati alla formazione d | ella nuova classe                                                                |                                                                                                    |                                                                                                    |                                                                                                    |                                                                                                  |
|                                                                                                    |                                                                                  | •                                                                                                  |                                                                                                    |                                                                                                    |                                                                                                  |
|                                                                                                    |                                                                                  |                                                                                                    |                                                                                                    |                                                                                                    |                                                                                                  |
|                                                                                                    |                                                                                  |                                                                                                    |                                                                                                    |                                                                                                    |                                                                                                  |
|                                                                                                    | LA - CENTRALE<br>2A - CENTRALE<br>3- CENTRALE<br>Ser Candidati alla formazione d | IA - CENTRALE<br>CA - CENTRALE<br>A - CENTRALE<br>Ser Candidati alla formazione della nuova classe | A - CENTRALE<br>A - CENTRALE<br>A - CENTRALE<br>per candidati alla formazione della nuova classe<br>• | A - CENTRALE<br>CA - CENTRALE<br>A - CENTRALE<br>per candidati alla formazione della nuova classe<br>• | A - CENTRALE<br>CA- CENTRALE<br>A - CENTRALE<br>per candidati alla tormazione della nuova classe |

Nella parte alta della finestra, indicare la classe da formare.

Nella parte sottostante, selezionare invece la **Classe a.s. precedente** dalla quale prelevare i nominativi.

In alternativa è possibile spostare nella classe un singolo alunno (utilizzare il Codice fiscale), o visualizzare gli alunni di un'altra scuola secondaria di Il grado (indicare il Codice Scuola).

Utilizzare quest'ultima modalità solo per importare i nominativi da scuole con codici non più attivi, nel caso in cui il plesso sia stato interessato da dimensionamento.

|                       |                    | 1110304010         | 71.171.2712.51.030.2397                  |                                 |
|-----------------------|--------------------|--------------------|------------------------------------------|---------------------------------|
| lasse da comporre ne  | ell'Anno Scol      | astico Con         | rente: 3A - PRINCIPAL                    | E                               |
|                       | 101203             |                    |                                          |                                 |
| Seleziona/Deseleziona | e tutte            |                    |                                          |                                 |
| Seleziona/Deseleziona | 1 100              | Alunno tro         | ovato                                    |                                 |
| Seleziona/Deseleziona | Cognome            | Alunno tro<br>Nome | Ovato<br>Classe a.s. precedent           | Esito Finale                    |
| Seleziona/Deseleziona | Cognome<br>Cognome | Alunno tre<br>Nome | Classe a.s. precedent<br>2A - PRINCIPALE | Esito finale<br>a.s. precedente |

L'applicazione prospetta tutti gli alunni interessati al passaggio nella classe di destinazione scelta.

In **Lista alunni**, selezionare gli alunni che vanno a formare la classe con le apposite caselle di spunta.

Premere il pulsante di **Conferma** per concludere l'operazione.

La funzione **Passaggio iscritti 1° anno a frequentanti** si comporta allo stesso modo, attingendo però alla lista degli iscritti alle prime classi.

Per registrare i nuovi ingressi nella scuola, utilizzare la funzione Gestione dati alunno.

Una volta selezionato lo stato alunno "frequentante", in fondo alla pagina appare la sezione Inserisci alunno. Digitare il codice fiscale e premere il pulsante **Inserisci**. In questo modo il sistema precompila i dati anagrafici, se già conosciuti.

|                 | - 1.P.S.I.A.   | MIRA           | A             | Anno So    | olastico   |  |
|-----------------|----------------|----------------|---------------|------------|------------|--|
| Sestione Alu    | inni> Anagra   | fe Nazionale - | > Ge          | estione Da | ati Alunno |  |
|                 |                |                |               |            |            |  |
| Stato alunno    | 1 Frequentante | •              | $\overline{}$ |            |            |  |
| Ricerca per     | Classe         |                | _)            |            |            |  |
| Anno di corso   | - Sezion       | e 🗸            |               |            |            |  |
| Sede            |                | •              |               |            |            |  |
| -               |                |                |               |            |            |  |
| Codice Fiscal   | Alunno         |                |               |            |            |  |
| Cognome         |                | Nome           |               |            |            |  |
| Indirizzo di st | udio 🚽         |                |               |            |            |  |
|                 |                |                |               |            |            |  |
|                 |                | Ricerca        |               |            |            |  |
| Inserisci Alu   | nno            |                |               |            |            |  |
|                 |                |                | -             |            |            |  |
| Codice Fiscale  |                |                | Inseri        | isci       |            |  |

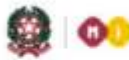

#### SMART GUIDE 2015 Scuola secondaria di Il grado

Nella finestra che segue digitare almeno i dati obbligatori, contrassegnati con l'asterisco.

Confermare con il pulsante Salva.

Per modificare o cancellare la posizione di frequenza di un alunno, **in Gestione dati alunno** selezionare lo stato alunno (frequentante, trasferito, interruzione di frequenza) e avviare la **Ricerca**, eventualmente restringendo il campo di selezione con gli appositi filtri.

| \$12 m |                                                                                                    |
|--------|----------------------------------------------------------------------------------------------------|
| hana"  |                                                                                                    |
| NO FO  |                                                                                                    |
| 30     |                                                                                                    |
| •      |                                                                                                    |
|        |                                                                                                    |
|        |                                                                                                    |
|        |                                                                                                    |
|        |                                                                                                    |
|        |                                                                                                    |
|        |                                                                                                    |
|        |                                                                                                    |
|        |                                                                                                    |
|        |                                                                                                    |
|        |                                                                                                    |
|        |                                                                                                    |
| CAX    |                                                                                                    |
|        |                                                                                                    |
|        |                                                                                                    |
|        |                                                                                                    |
|        |                                                                                                    |
|        |                                                                                                    |
|        |                                                                                                    |
|        | Need*<br>Need*<br>N |

In generale, i dati anagrafici di un alunno già conosciuto nel sistema di Anagrafe Nazionale e verificati dall'Agenzia delle Entrate, non sono modificabili. Il pulsante **Sblocca dati AgE**, in questi casi, si usa per "sbloccare" i dati identificativi di un alunno già convalidato dall'Agenzia delle Entrate (DATI ESATTI), e apportare le necessarie modifiche.

Tramite la funzione di **Riepilogo dati** la scuola può verificare le consistenze complessive degli alunni caricati, in base allo stato di frequenza e agli anni di corso frequentati.

| no Corso | Iscritti | Frequentanti | Trasferiti        | Interruzione di Frequenza |
|----------|----------|--------------|-------------------|---------------------------|
| 1        | 0        | 0            | 0                 | 0                         |
| 2        | 0        | 0            | 0                 | 0                         |
| 3        | 0        | 1            | 0                 | 0                         |
| 4        | 0        | 0            | 0                 | 0                         |
| 5        | 0        | 0            | 0                 | 0                         |
| TOTALE   | 0        | 1            | 0                 | 0                         |
|          |          | Stampa       | Alunni per Classe |                           |

#### Anagrafe Nazionale

Per approfondire la verifica, premere il pulsante **Alunni per Classe** che produce un report dettagliato per classe.

Con la funzione **Riepilogo Attività Shift** è possibile, a conclusione delle operazioni di formazione delle classi, prendere visione del prospetto di riepilogo.

Dopo aver completato l'inserimento dei dati al SIDI e verificata l'esatta composizione delle classi, la scuola è tenuta a dichiarare la fine delle attività.

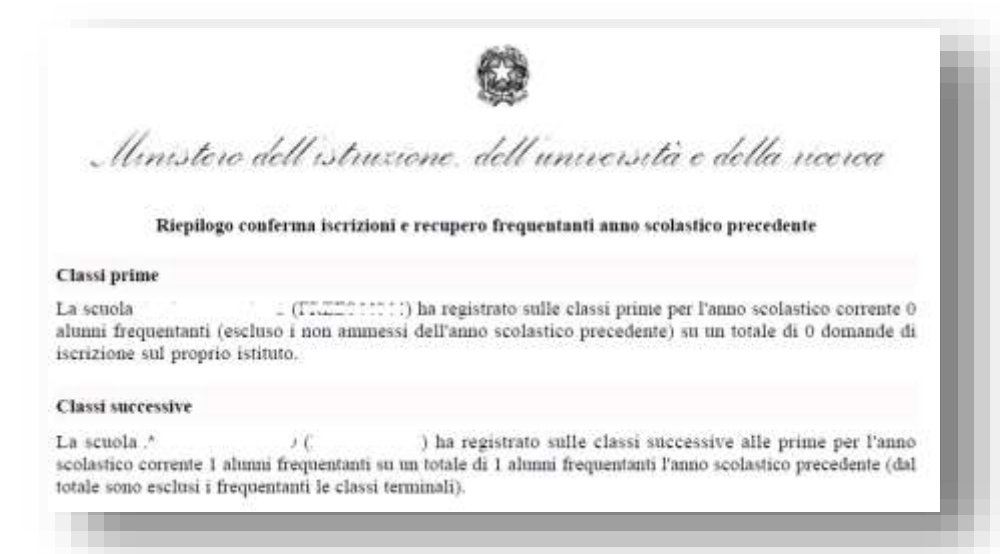

La funzione di "**Chiusura attività**" consente di passare alla gestione "a regime" dell'Anagrafe Alunni. A questo punto, il menu dei servizi si modifica, arricchendosi di ulteriori funzionalità per la gestione puntuale delle posizioni scolastiche degli alunni.

| Stione Alunni> Chiusura Avvio An                                                              | Scolastico<br>no Scolastico> Dichiarazione Chiusura                                                                                                    |                          |
|-----------------------------------------------------------------------------------------------|----------------------------------------------------------------------------------------------------|--------------------------|
| vvio dell'Anno Scolastico                                                                     |                                                                                                    |                          |
| lla fase di Avvio dell'Anno Scolastico .                                                      | o state definite 5 classi per un totale di 1 alunni.                                                                                                    |                          |
| lezionare il pulsante "Chiudi Attivita" per d<br>finitiva. Eventuali modifiche e/o integrazio | Schiarare di aver concluso la comunicazione dei dati relativi all'Avvio dell'Anno Scolastico<br>ni potranno essere effettuate puntualmente nella successiva fase di Consolidamento delle freque | . Tale sceita e'<br>inze |
|                                                                                               | Chiudi Attivita                                                                                                    |                          |
|                                                                                               |                                                                                                    |                          |
|                                                                                               |                                                                                                    |                          |